# NOTICE DE L'APPLICATION ECO ATERNO

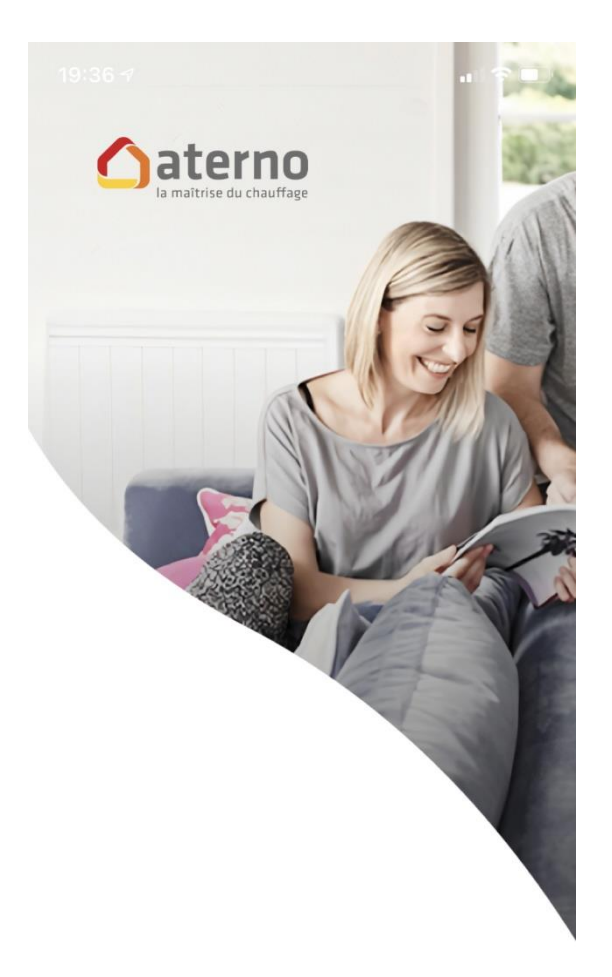

Me connecter

Essayer le démonstrateur

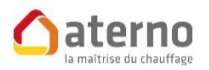

3 rue des Hérons CS 70150 67960 ENTZHEIM

Tél : 03.88.55.15.15

www.chauffage-aterno.com

#### TABLE DES MATIERES

| I. CONTENU                     |    |
|--------------------------------|----|
| II. DESCRIPTION                |    |
| III. INSTALLATION              | 5  |
| IV. INFORMATIONS ET ASSISTANCE | 6  |
| V. FONCTION DIAGNOSTIC         | 7  |
| VI. FONCTIONS AVANCÉES         |    |
| VII. COMMENT CRÉER UNE PIÈCE   |    |
| VIII. ASSOCIER UN RADIATEUR    |    |
| IX. UTILISATION                | 22 |
| X. SOLAIRE                     |    |
| XI. MÉTÉO                      | 25 |
| XII. ACTUALITÉS ATERNO         |    |
|                                |    |

### I. CONTENU

- A. Box Eco Aterno pour application Eco Aterno smartphone et tablette
- B. Alimentation secteur
- C. Câble Ethernet
- D. Notice d'installation

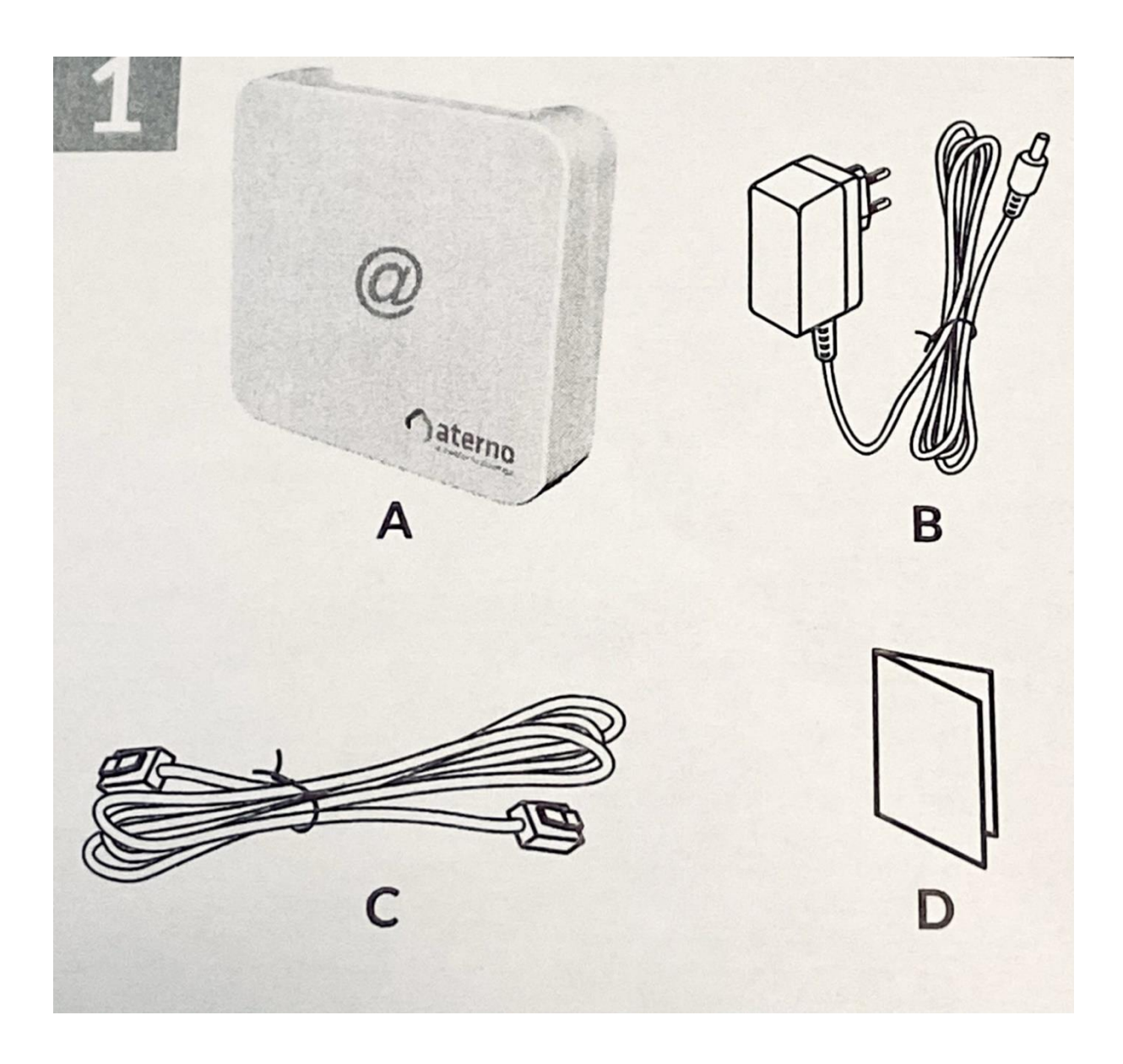

### **II. DESCRIPTION**

E. Voyant de visualisation de l'état du système

#### **Connexions :**

- F. Prise Ethernet
- G. Non utilisé
- H. Prise adaptateur secteur

#### Touche :

I. Touche de configuration / information

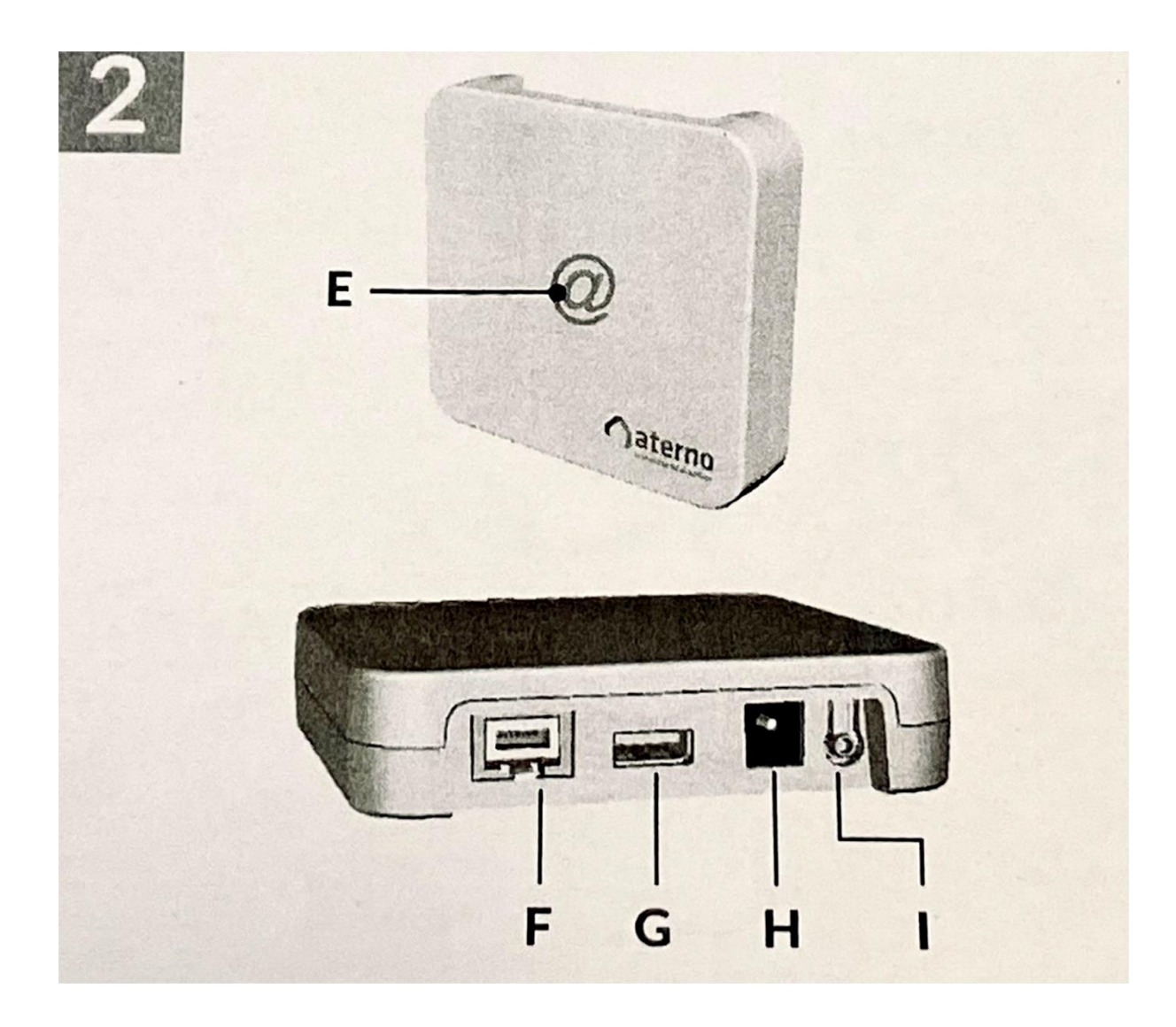

### **III. INSTALLATION**

- 3.1 Raccordez la box Eco Aterno en fonction de votre installation.
- 3.2 Téléchargez l'application Eco Aterno

Activez la connexion wifi de votre smartphone ou de votre tablette.

Selon votre appareil :

Connectez-vous à <u>Google Play</u> ou l'<u>App Store</u>

Recherchez et téléchargez l'application gratuite Eco Aterno

#### 3.3 Configurez l'application

Se reporter à la suite de la notice.

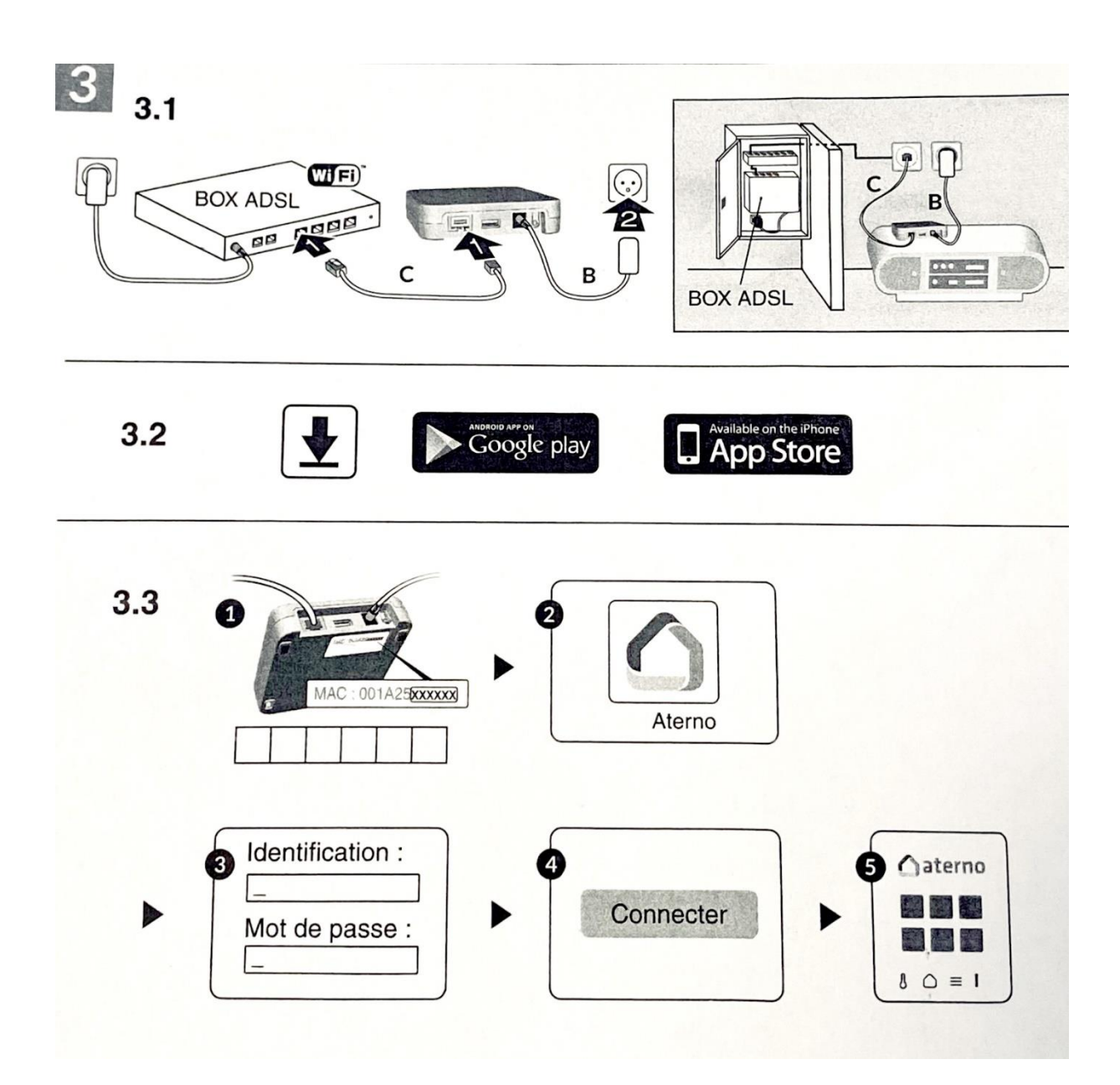

# IV. INFORMATIONS ET ASSISTANCE

| Voyant           | État du système                                                 |
|------------------|-----------------------------------------------------------------|
| Battement vert   | Système accessible en local et à distance, utilisateur connecté |
| Vert fixe        | Système accessible en local et à distance                       |
| Battement orange | Système accessible en local uniquement, utilisateur connecté    |
| Orange fixe      | Système accessible en local uniquement                          |
| Rouge fixe       | Pas de connexion Internet                                       |

# V. FONCTION DIAGNOSTIC

Appuyez brièvement sur la touche de configuration (touche I / image 2).

Visualisation du voyant pendant 10 secondes.

| Voyant              | Diagnostic                                                      |
|---------------------|-----------------------------------------------------------------|
|                     |                                                                 |
| Jaune clignotant    | IP fixe OK                                                      |
| Bleu clignotant     | DHCP OK / Upnp OK                                               |
| Bleu clignotant 2 X | DHCP OK / Upnp Erreur, vérifiez l'activation de Upnp sur la box |
| Bleu clignotant 3 X | DHCP en cours, vérifiez l'activation du DHCP sur la box         |
| Rouge clignotant    | Pas de connexion réseau, vérifiez la liaison Ethernet           |

# **VI.** FONCTIONS AVANCÉES

#### **DHCP/IP fixe :**

Maintenez la touche de configuration appuyée (touche I / image 2) et relâchez avant 15 secondes. Le voyant magenta clignote lentement, puis repasse au vert.

#### Effacer le mot de passe :

Appuyez sur la touche de configuration (touche I / image 2) pendant 30 secondes et relâchez. Le voyant magenta clignote rapidement, puis repasse au vert.

#### **Reset :**

Appuyez sur la touche de configuration (touche I / image 2) pendant une minute et relâchez.

Le voyant de la box passe toutes les couleurs, puis repasse au vert.

Lors de la première utilisation, la connexion avec votre téléphone/tablette doit se faire impérativement en Wifi, avec la box Internet de votre opérateur.

Ouvrez l'application Eco Aterno sur votre téléphone/tablette.

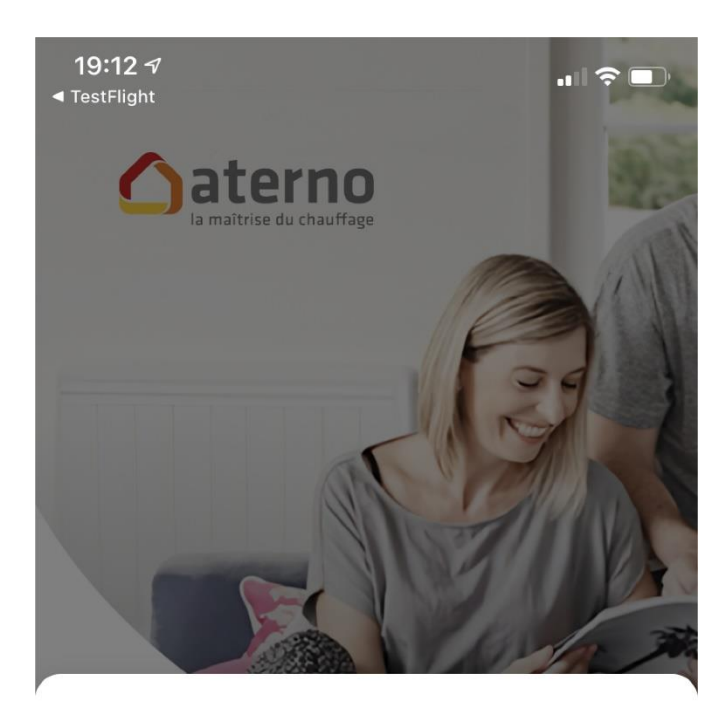

Ajouter une résidence

Cette application est exclusive au pilotage des installations Eco Aterno. Si vous disposez d'une installation My Aterno, veuillez installer l'application correspondante.

Problème de connexion ? Nom de la résidence Adresse MAC (ex. 001A25EECDF3) Mot de passe Se souvenir de mon mot de passe

#### Ajoutez une résidence

X

| 19:12 7<br>◄ TestFlight                                                                                                    |                                        |
|----------------------------------------------------------------------------------------------------|----------------------------------------|
| Ajouter une résidence X                                                                                                    |                                        |
| Cette application est exclusive au pilotage des installations<br>Eco Aterno. Si vous disposez d'une installation My Aterno,<br>veuillez installer l'application correspondante. |                                        |
| Problème de connexion ?                                                                                                    |                                        |
| Monsieur Martin                                                                                                    |                                        |
| Adresse MAC (ex. 001A25EECDF3)                                                                                                    |                                        |
| Mot de passe                                                                                                    | Choisissez un nom pour votre résidence |
| Se souvenir de mon mot<br>de passe                                                                                                    |                                        |
|                                                                                                    |                                        |
| ☆ w x c v b n ' ⊗                                                                                                    |                                        |
| 123 💠 😳 Suivant                                                                                                    |                                        |
| ₩<br>₩<br>₩                                                                                                    |                                        |

#### Notice de l'application Eco Aterno

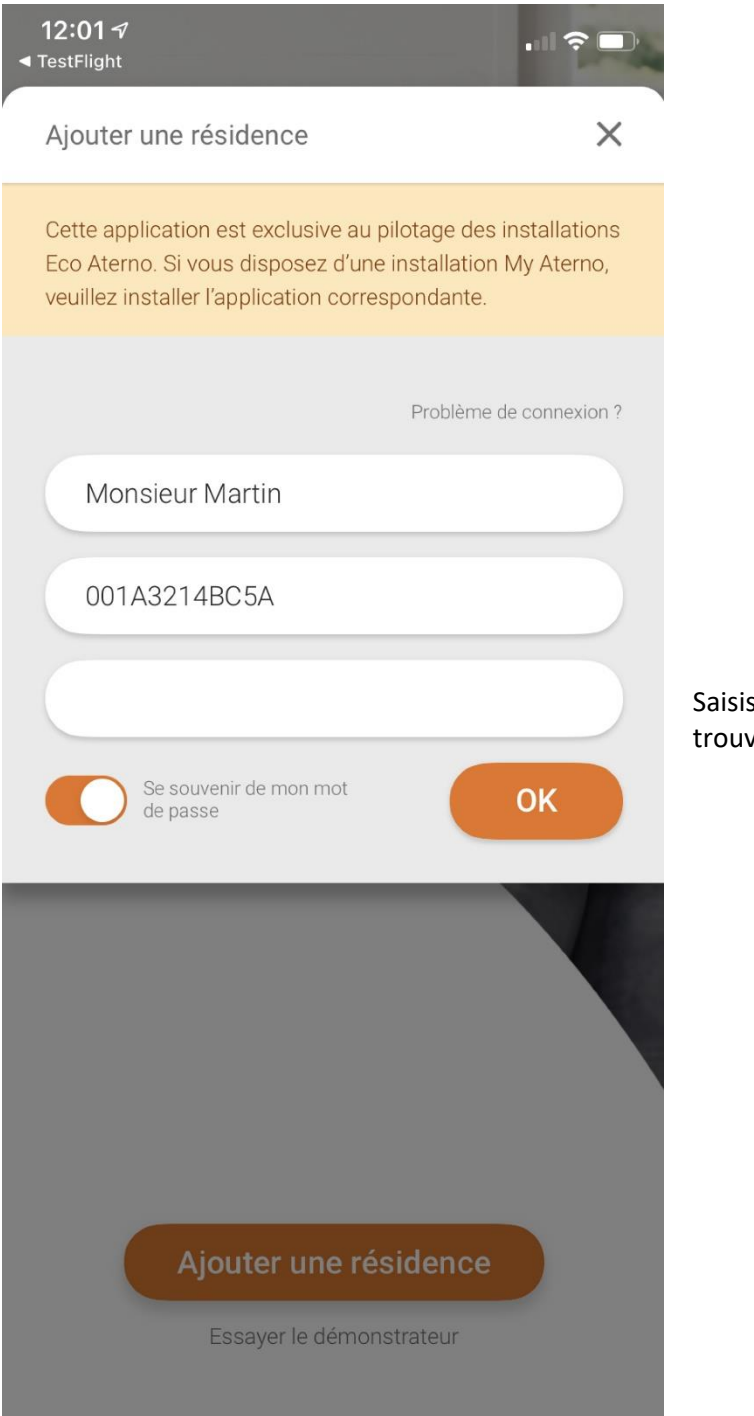

Saisissez l'adresse MAC complète qui se trouve derrière votre boîtier Eco Aterno

#### Notice de l'application Eco Aterno

| 19:14 🕫                                                                                                    |               |  |  |
|----------------------------------------------------------------------------------------------------|---------------|--|--|
| Ajouter une résidence                                                                                                    | ×             |  |  |
| Cette application est exclusive au pilotage des installations<br>Eco Aterno. Si vous disposez d'une installation My Aterno,<br>veuillez installer l'application correspondante. |               |  |  |
| Problème de                                                                                                    | e connexion ? |  |  |
| Monsieur Martin                                                                                                    |               |  |  |
| 001A3214BC5A                                                                                                    |               |  |  |
| Mot de passe                                                                                                    |               |  |  |
| Se souvenir de mon mot<br>de passe                                                                                                    |               |  |  |
| 💡 Mots de passe                                                                                                    |               |  |  |
| a z e r t y u i                                                                                                    | o p           |  |  |
| q s d f g h j k                                                                                                    | l m           |  |  |
| ☆ w x c v b n                                                                                                    | `             |  |  |
| 123 😝 espace                                                                                                    | suivant       |  |  |
| · · · · · · · · · · · · · · · · · · ·                                                                                                    | Ŷ             |  |  |

Choisissez un mot de passe. Cocher la case "Se souvenir de mon mot de passe" pour le garder en mémoire dans votre appareil. Et appuyez sur OK

# VII. COMMENT CRÉER UNE PIÈCE

| 13:09 🕫                         |                |             |
|---------------------------------|----------------|-------------|
| Configuration                   | ALE            |             |
| Votre résidence                 |                |             |
| Aterno One                      |                |             |
| Météo                           | >              |             |
| Équipements                     |                |             |
| Chauffage                       | >              |             |
| Solaire                         |                |             |
| Connexion & Sécurité            |                | C<br>d<br>p |
| Déconnexion                     | $(\rightarrow$ |             |
| Connexion sans mot de passe     | Activé         |             |
| Changer le mot de passe         |                |             |
| Supprimer la résidence          |                |             |
| Divers                          |                |             |
| Numéro de client                | 676767         |             |
| Maintenance                     | >              |             |
| Chauffage Solaire Configuration | Infos Aterno   |             |

Cliquez sur l'onglet "**Configuration**" situé dans la barre noire en bas de l'écran, puis dans le menu Configuration, cliquez sur "**Chauffage**"

| 13:10 🕫       | Full       | ? □ |
|---------------|------------|-----|
| Configuration | Chauffage  | 1   |
| Pièces et éq  | luipements |     |
| Chambre       |            | >   |
| Cuisine       |            | >   |
| Entrée        |            | >   |
| Salle de bain |            | >   |

Appuyez sur + en vert en bas à droite de l'écran pour créer une pièce

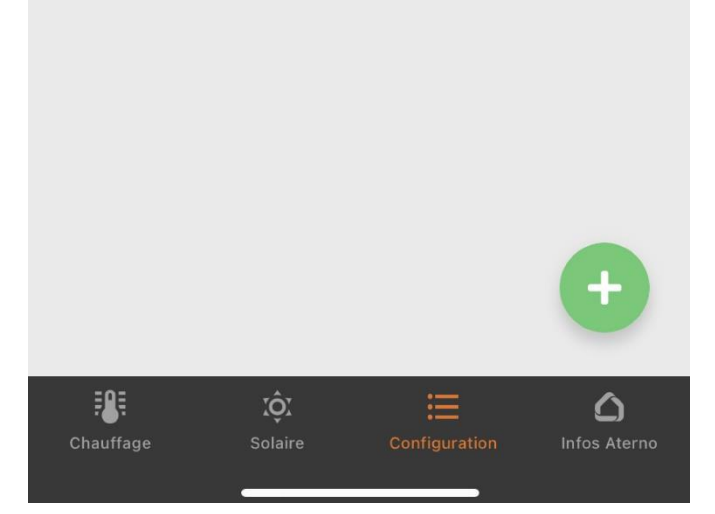

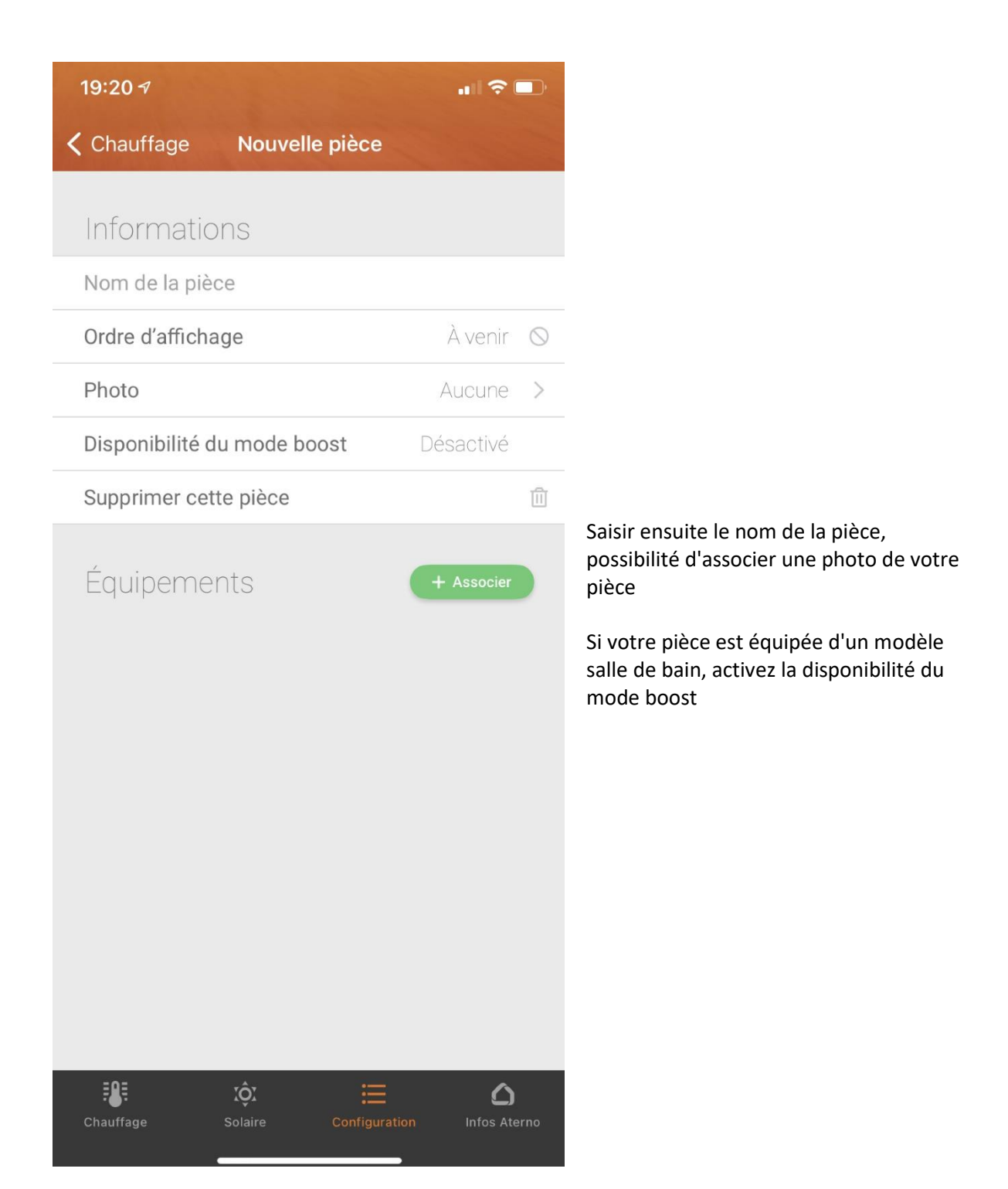

### VIII. ASSOCIER UN RADIATEUR

Cliquez sur l'onglet "Configuration" situé dans la barre noire en bas de l'écran

| 13:09 →<br>Configuration        |                |
|---------------------------------|----------------|
|                                 |                |
| votre residence                 |                |
| Aterno One                      |                |
| Météo                           | >              |
| Équipements                     |                |
| Chauffage                       | >              |
| Solaire                         |                |
| Connexion & Sécurité            |                |
| Déconnexion                     | $(\rightarrow$ |
| Connexion sans mot de passe     | Activé         |
| Changer le mot de passe         |                |
| Supprimer la résidence          |                |
| Divers                          |                |
| Numéro de client                | 676767         |
| Maintenance                     | >              |
| Chauffage Solaire Configuration | Infos Aterno   |

Dans le menu Configuration, cliquez sur "Chauffage"

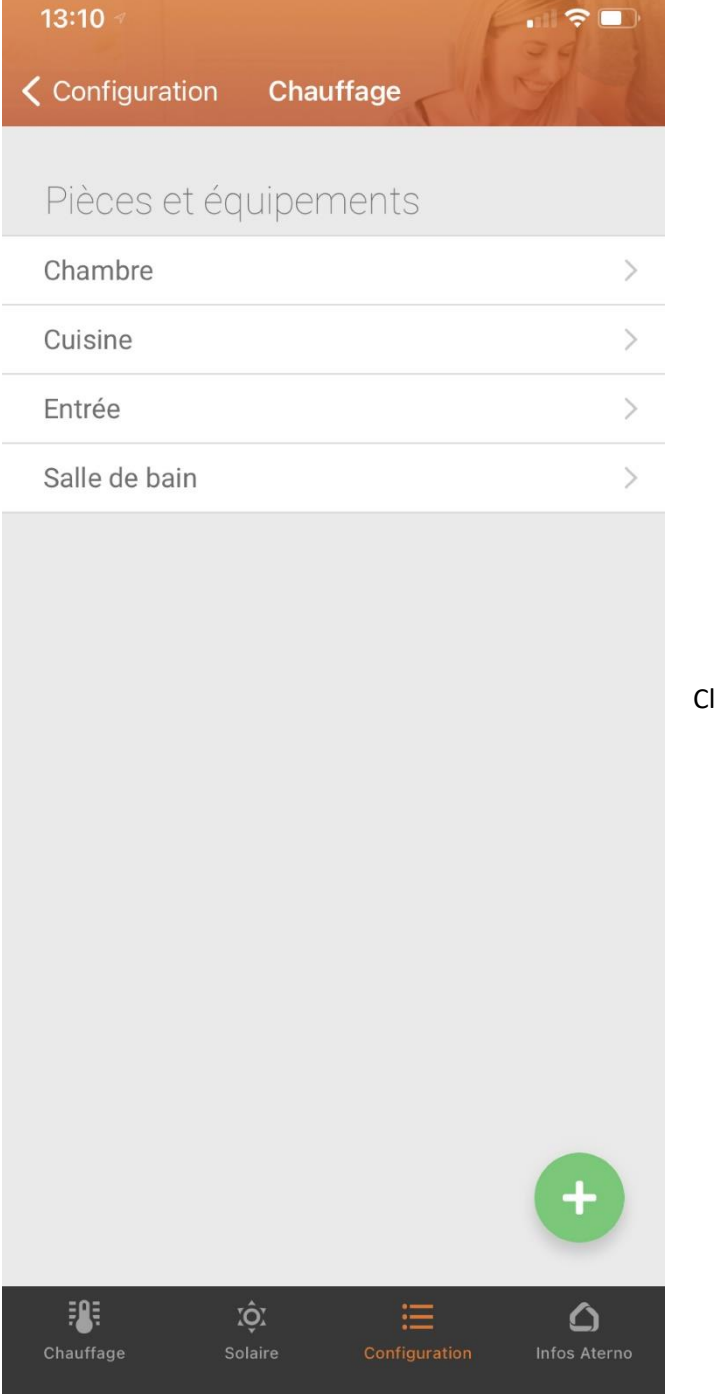

Cliquez sur votre pièce

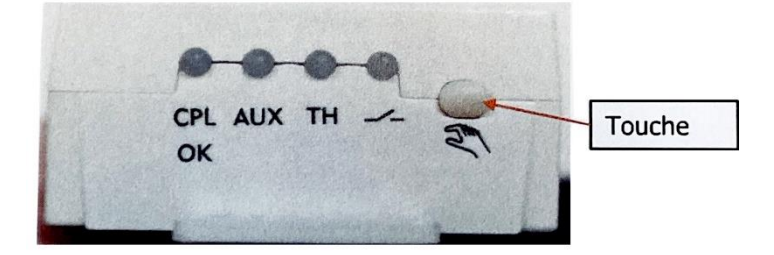

Sur le récepteur de votre radiateur, appuyez sur le petit bouton blanc à droite des voyants environ 5 secondes, le voyant vert va clignoter

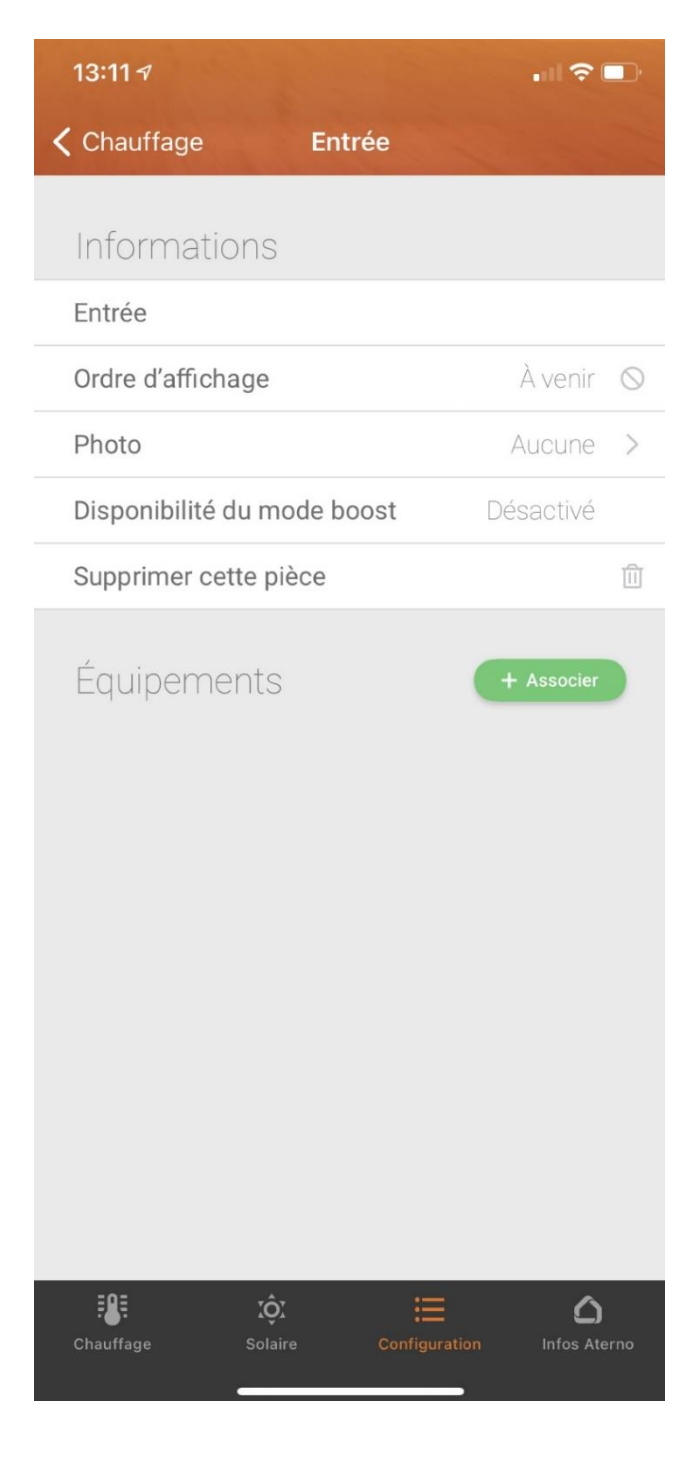

Cliquez sur "+ Associer" en vert

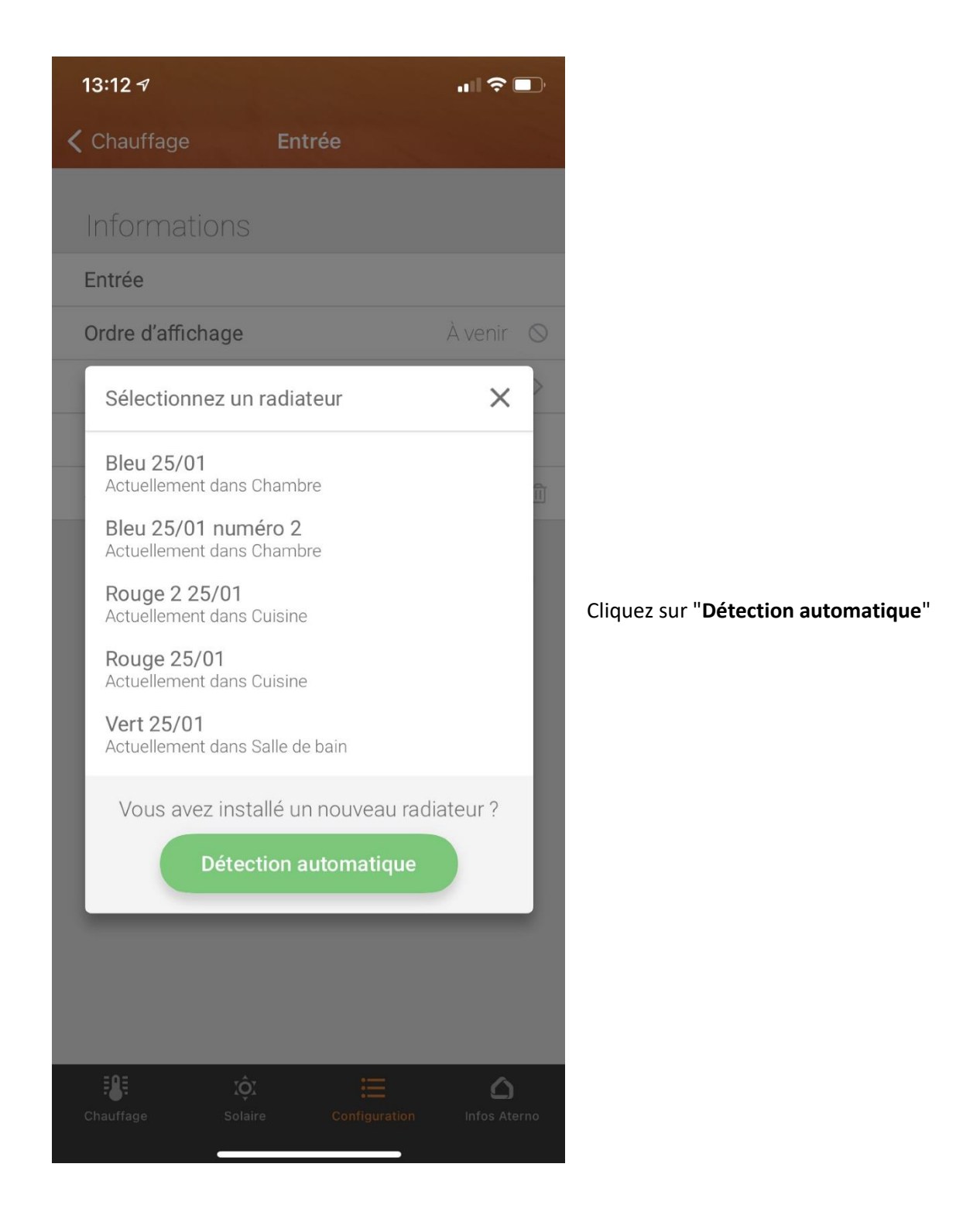

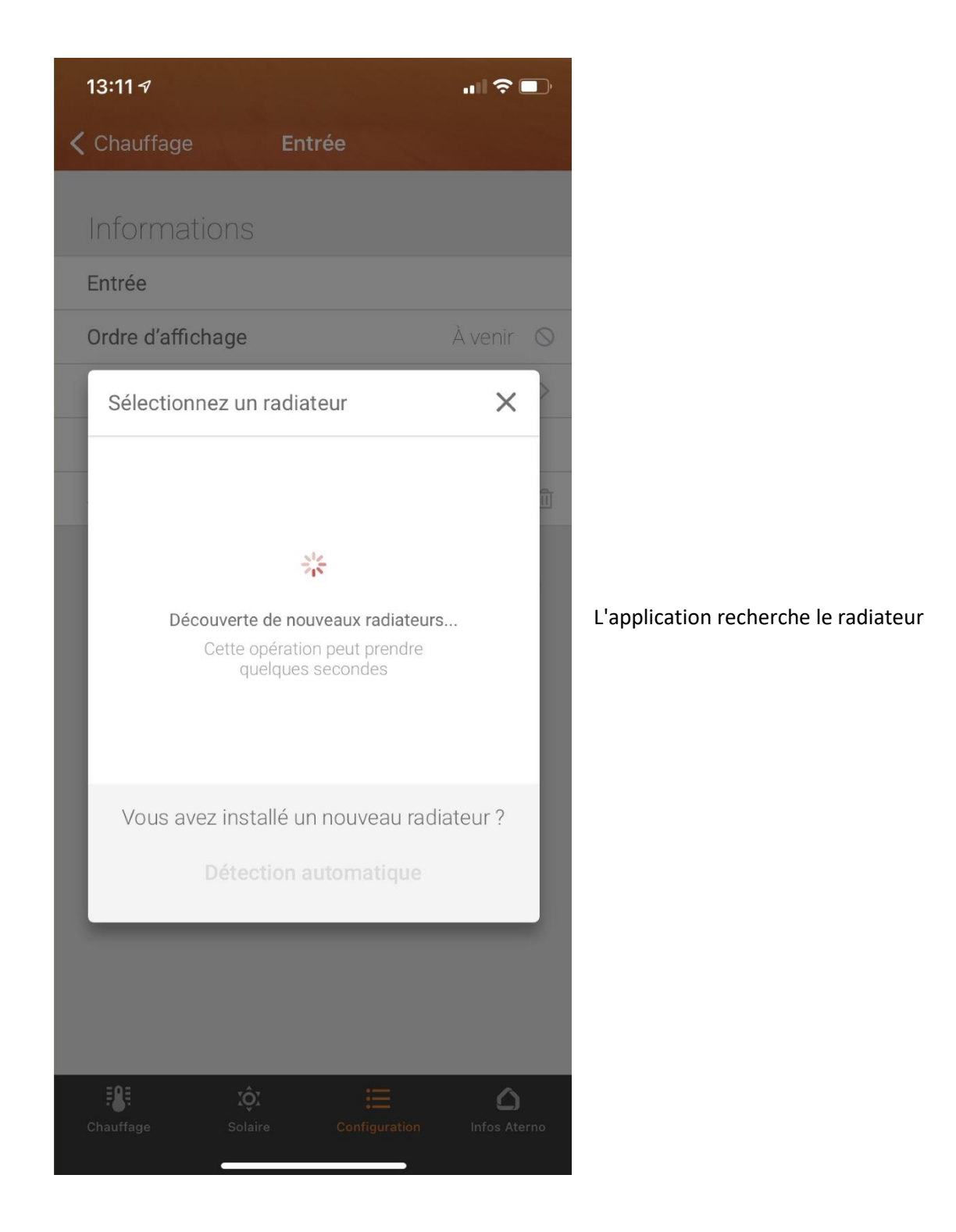

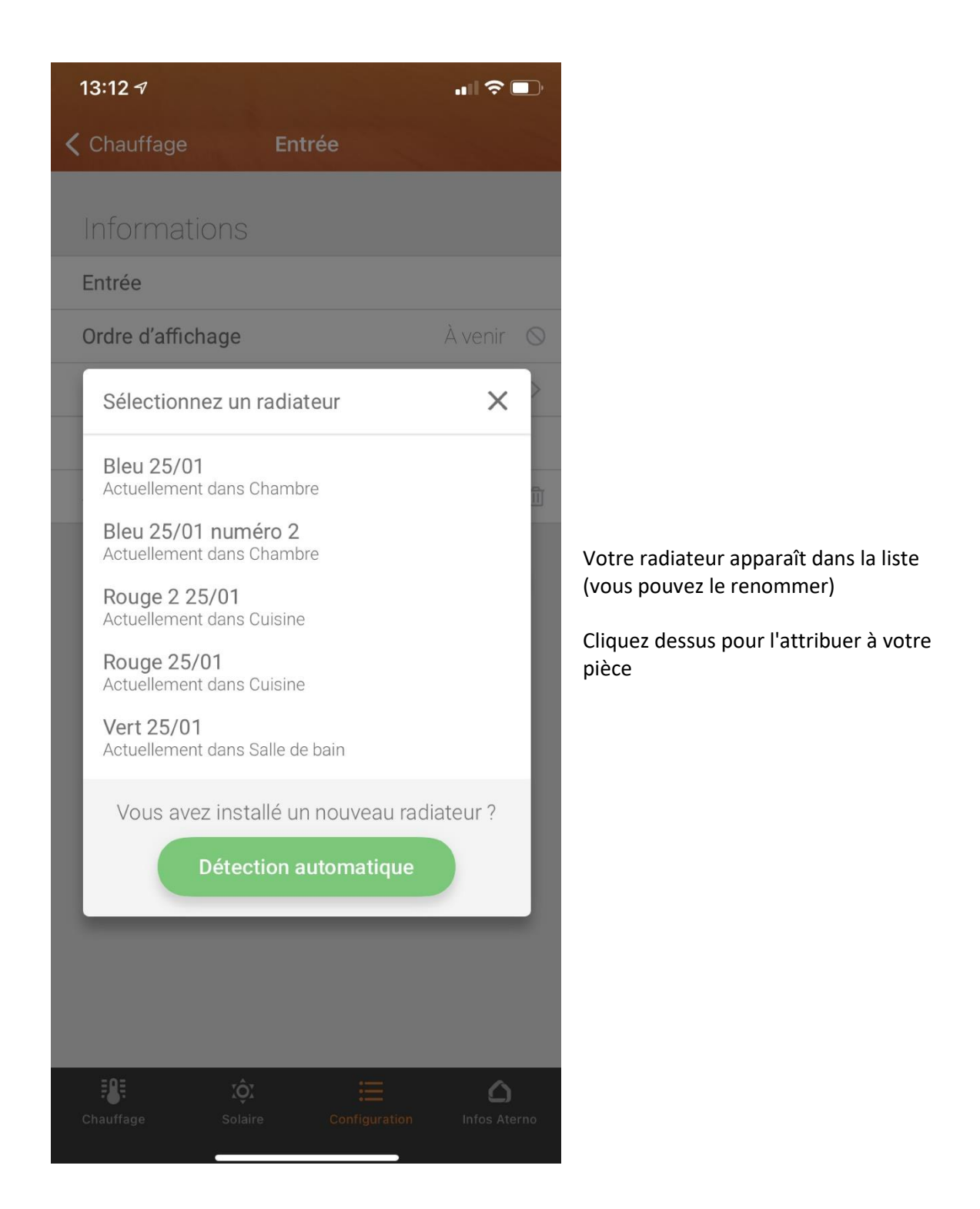

Renouvelez l'opération autant que nécessaire pour attribuer vos autres appareils.

### IX. UTILISATION

Sur la barre noire en bas de l'écran, cliquez sur "**Chauffage**". Vous découvrez toutes les pièces que vous avez créé.

En cliquant sur l'une d'elle vous pouvez choisir vos températures.

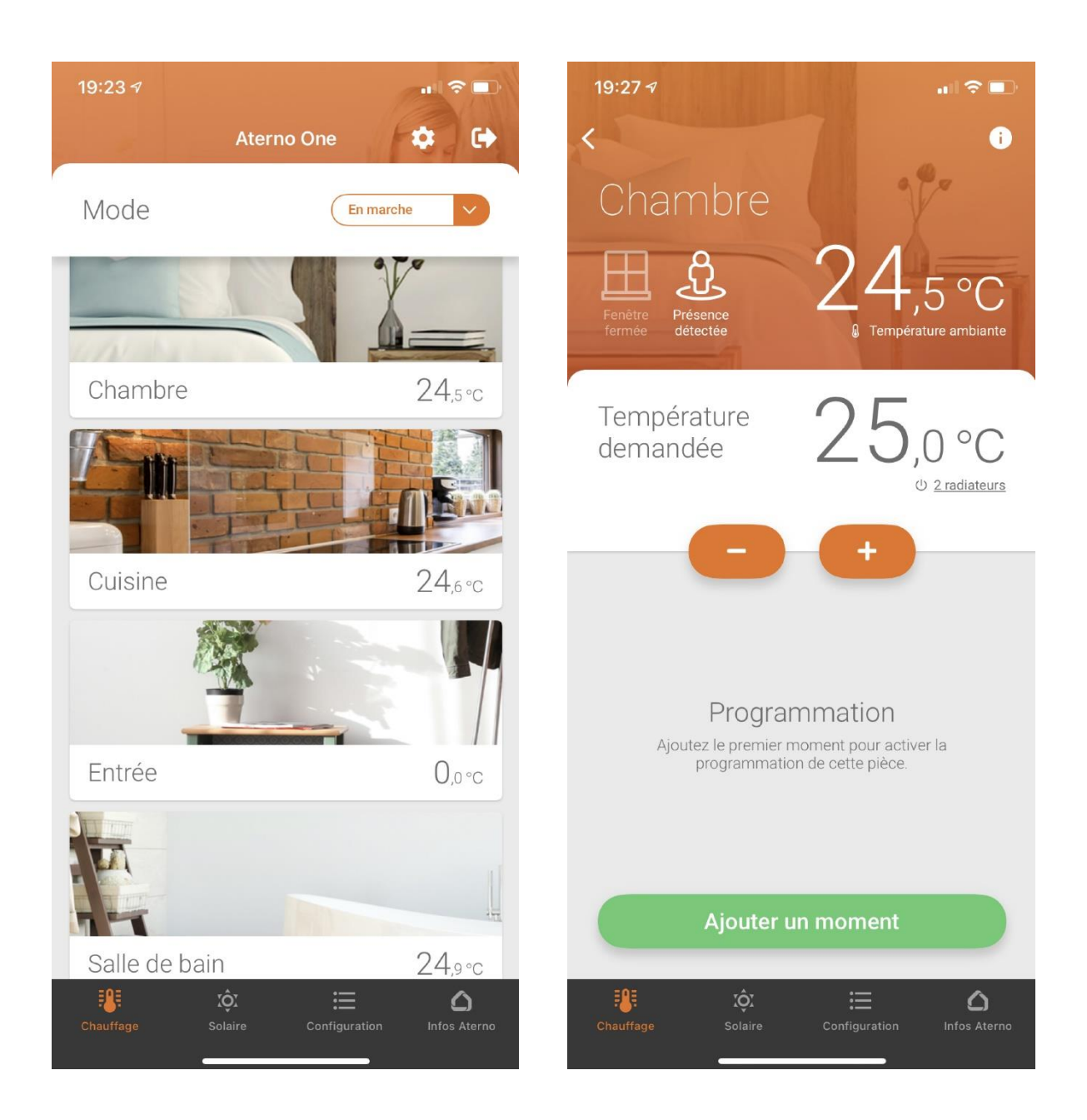

Vous avez la possibilité de créer une programmation en ajoutant des moments, possibilité de répéter cela pour tous les jours de la semaine, de sélectionner ce moment juste pour une pièce ou pour toutes les pièces, selon l'exemple ci-dessous :

| 19:27 -7                |                     | 19:28 <del>7</del>      | .ı              | 19:28 🛪                 | al 🗢 🗈                     |
|-------------------------|---------------------|-------------------------|-----------------|-------------------------|----------------------------|
| Ajouter un moment       | ×                   | Ajouter un moment       | ×               | <                       | •                          |
| Température<br>demandée | 20,0°C              | Température<br>demandée | 20,0°C          | Chambre                 | 24,5°C                     |
| Heure de début          | 100                 | Heure de début<br>12h0  | 10              | Température<br>demandée | 25,0 °C                    |
| Jours                   | Tous                | Jours                   | Tous            |                         | +                          |
| 🔘 Lundi                 | O Mardi             | 🥝 Lundi                 | 🤣 Mardi         | Programmation           |                            |
| O Mercredi              | 🔘 Jeudi             | 🤣 Mercredi              | 🤣 Jeudi         |                         |                            |
| O Vendredi              | 🔘 Samedi            | 🤣 Vendredi              | 🥝 Samedi        | 12h00 Tous les jours    | 20,0°C >                   |
| O Dimanche              |                     | 🤣 Dimanche              |                 | Ajouter un              | moment                     |
| Pièces                  | Toutes              | Pièces                  | Toutes          |                         |                            |
| Chambro                 | O Cuisipo           | Ochambre                | 🥝 Cuisine       |                         |                            |
|                         | n jour pour pouvoir | 🥏 Entrée                | 🤣 Salle de bain |                         |                            |
| Ajor                    | uter                | Ajout                   | ter             | Chauffage Solaire       | Configuration Infos Aterno |

### X. SOLAIRE

Si vous disposez d'une installation solaire Aterno, vous pouvez directement accéder à votre portail "Kostal Solar" depuis votre application.

Saisissez votre adresse électronique et votre mot de passe et cliquez sur "Connexion".

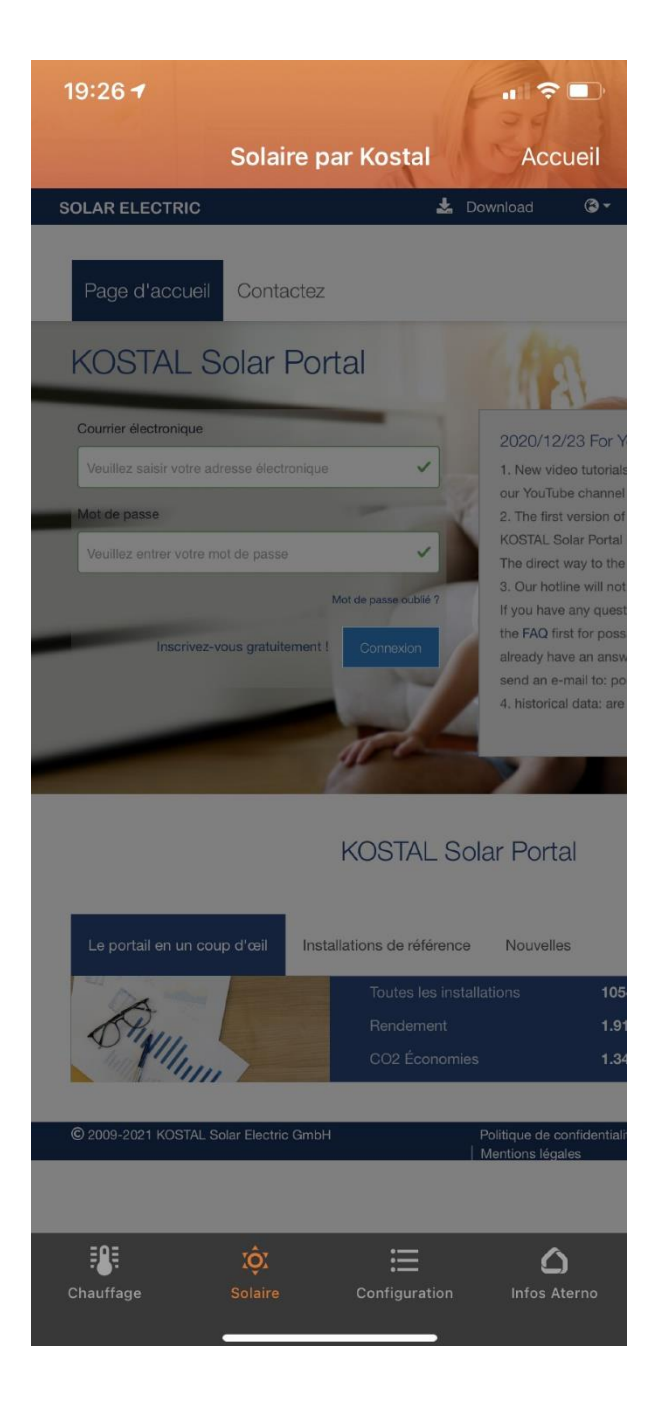

# XI. MÉTÉO

Depuis l'onglet "Configuration" sélectionnez "Météo".

Vous avez la possibilité d'entrer le lieu où se trouve votre habitation ou vous géolocaliser, puis sauvegarder cette position afin d'obtenir les informations météorologiques sur votre application.

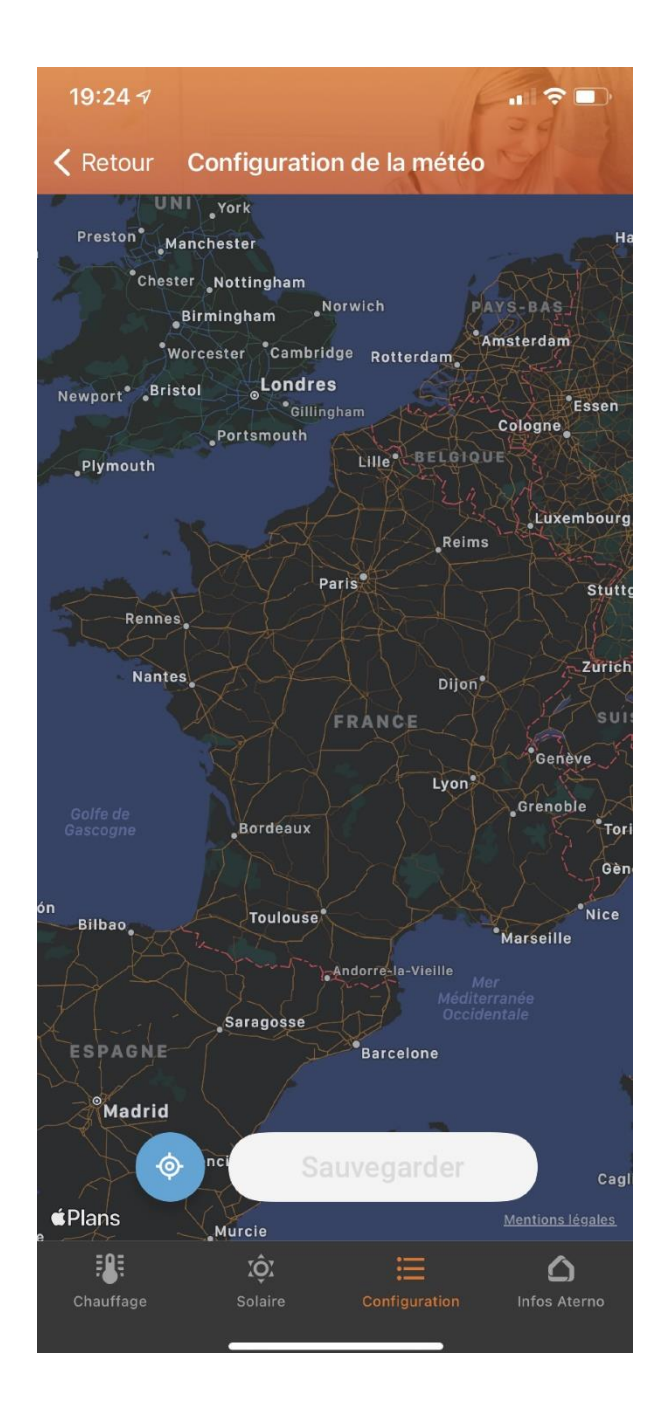

# XII. ACTUALITÉS ATERNO

A l'aide de l'onglet "**Infos Aterno**" ne manquez aucune nouveauté, découvrez toute l'actualité de vos appareils et bénéficiez de nos conseils.

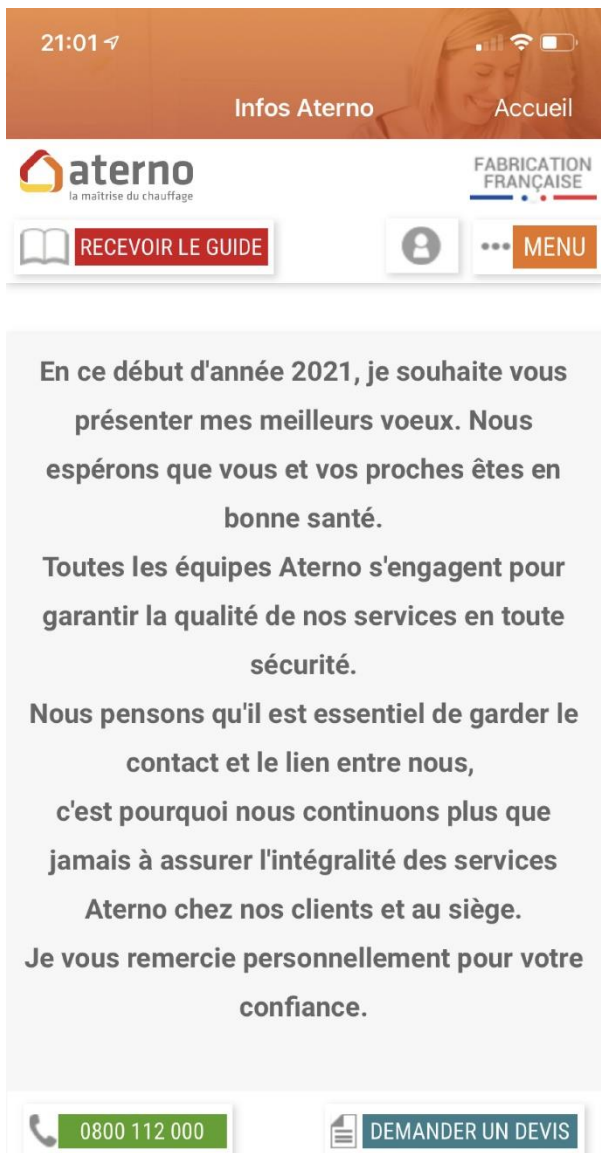

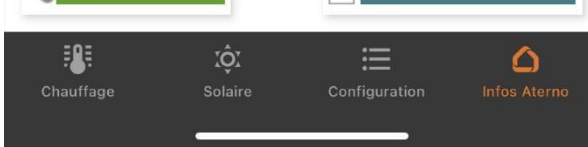